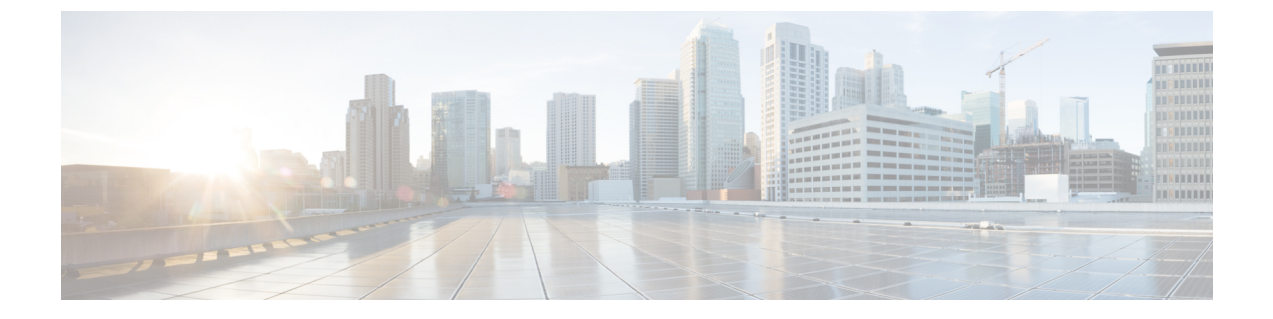

# 証明書とサーバー セキュリティの管理

この章は、次の内容で構成されています。

- ・サーバー証明書の管理 (1ページ)
- 外部証明書の管理 (8ページ)
- SPDM セキュリティ: MCTP SPDM (12 ページ)
- ・キー管理相互運用性プロトコル(20ページ)
- Cisco IMC での FIPS 140-2 の準拠 (39 ページ)

# サーバー証明書の管理

# サーバー証明書の管理

証明書署名要求(CSR)を生成して新しい証明書を取得し、新しい証明書を Cisco IMC にアッ プロードして現在のサーバー証明書と交換することができます。サーバー証明書は、Verisign のようなパブリック認証局(CA)、または独自に使用している認証局のいずれかによって署 名されます。生成される証明書キーの長は 2048 ビットです。

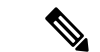

(注) この章に記載されている以下のタスクを実行する前に、Cisco IMC の時刻が現在の時刻に設定 されていることを確認します。

## 手順

- ステップ1 Cisco IMC から CSR を生成します。
- **ステップ2** 証明書の発行と署名を行う認証局に CSR ファイルを送信します。組織で独自の自己署名証明書を生成している場合は、CSR ファイルを使用して自己署名証明書を生成できます。

ステップ3 新しい証明書を Cisco IMC にアップロードします。

(注) アップロードされた証明書は、Cisco IMC によって生成された CSR から作成される
 必要があります。この方法で作成されていない証明書はアップロードしないでください。

# 証明書署名要求の生成

自己署名証明書は、generate-csr コマンドを使用して手動で生成するか、ホスト名の変更時に 自動的に生成できます。ホスト名の変更および事自己署名証明書の自動生成の詳細は、「共通 プロパティの設定」セクションを参照してください。

証明書署名要求を手動で生成するには、次の手順を実行します。

### 始める前に

- ・証明書を設定するには、admin 権限を持つユーザーとしてログインする必要があります。
- ・Cisco IMC の時刻が現在の時刻に設定されていることを確認します。

### 手順

|               | コマンドまたはアクション                       | 目的                                    |
|---------------|------------------------------------|---------------------------------------|
| ステップ1         | Server# scope certificate          | 証明書コマンドモードを開始します。                     |
| ステップ <b>2</b> | Server /certificate # generate-csr | 証明書署名要求 (CSR) の生成に関する<br>ダイアログを起動します。 |

証明書署名要求に関して、次の情報の入力を求めるプロンプトが表示されます。

| 名前                                  | 説明                                                     |
|-------------------------------------|--------------------------------------------------------|
| [コモンネーム(Common<br>Name)] フィールド      | Cisco IMC の完全修飾名。<br>デフォルトでは、サーバの CN は CXXX-VVVVV 形式で表 |
|                                     | 示されます(XXX はサーバのモデル番号で YYYYYY はシリアル番号です)。               |
|                                     | 最新バージョンにアップグレードしても、CNはそのままの状<br>態で保持されます。              |
| [組織名(Organization<br>Name)]フィールド    | 証明書を要求している組織。                                          |
| [組織単位 (Organization Unit)]<br>フィールド | 組織ユニット                                                 |
| [地域(Locality)] フィールド                | 証明書を要求している会社の本社が存在する市または町。                             |

| 名前                            | 説明                                |
|-------------------------------|-----------------------------------|
| [State Name] フィールド            | 証明書を要求している会社の本社が存在する州または行政区<br>分。 |
| [Country Code] ドロップダウン<br>リスト | 会社が存在する国。                         |
| [電子メール(Email)] フィー<br>ルド      | 会社の電子メールの連絡先。                     |

要求された情報を入力すると、証明書署名要求が生成され、コンソール出力に表示されます。 CSR ファイルは作成されませんが、コンソール出力から CSR 情報をコピーして、テキスト ファイルに貼り付けることができます。

### 例

次に、証明書署名要求を生成する例を示します。

```
Server# scope certificate
Server /certificate # generate-csr
Common Name (CN): test.example.com
Organization Name (O): Example, Inc.
Organization Unit (OU): Test Department
Locality (L): San Jose
StateName (S): CA
Country Code (CC): US
Email: user@example.com
Continue to generate CSR?[y|N]y
```

----BEGIN CERTIFICATE REQUEST----MIIB/zCCAWgCAQAwgZkxCzAJBgNVBAYTAlVTMQswCQYDVQQIEwJDQTEVMBMGA1UE BxMMU2FuIEpvc2UsIENBMRUwEwYDVQQKEwxFeGFtcGxlIEluYy4xEzARBgNVBAST ClRlc3QgR3JvdXaxGTAXBgNVBAMTEHRlc3QuZXhhbXBsZS5jb20xHzAdBgkqhkiG 9w0BCQEWEHVzZXJAZXhhbXBsZS5jb20wgZ8wDQYJKCZIhvcNAQEBBQADgY0AMIGJ AoGBAMZw4nTepNIDhVzb0j7Z2Je4xAG56zmSHRMQeOGHemdh66u2/XAOLx7YCCYU ZgAMivyCsKgb/6CjQtsofvzxmC/eAehuK3/SINv7wd6Vv2pBt62pXgD4VBNKONDl GMbkPayVlQjbG4MD2dx2+H8EH3LMtdZrgKvPxPTE+bF5wZVNAgMBAAGgJTAjBgkq hkiG9w0BCQcxFhMUQSBjaGFsbGVuZ2UgcGFzc3dvcmQwDQYJKoZIhvcNAQEFBQAD gYEAG61CaJoJaVMhzC190306Mg51zq1zXcz75+VFj2I6rH9asckCld3mk0Vx5gJU Ptt5CVQpNgNLdvbDPSsXretysOhqHmp9+CLv8FDuy1CDYfuaLtv1WvfhevskV0j6 mK3Ku+YiORnv6DhxrOoqau8r/hyI/L4317IPN1HhOi3oha4= ----END CERTIFICATE REQUEST----

Copy everything from "-----BEGIN ..." to "END CERTIFICATE REQUEST-----", paste to a file, send to your chosen CA for signing, and finally upload the signed certificate via upload command.

Continue to self sign CSR and overwrite the current certificate? All HTTPS and SSH sessions will be disconnected. [y|N] ${\tt N}$ 

## 次のタスク

次のいずれかの作業を実行します。

- ・公共の認証局から証明書を取得せず、組織も独自の認証局を運用していない場合、CSRから自己署名証明書を内部生成し、すぐにサーバにアップロードするよう、Cisco IMCを設定できます。この処理を行うには、この例では最後のプロンプトの後にyと入力します。
- 組織が自己署名証明書を生成するための独自の証明書サーバーを運用している場合は、「-----BEGIN ...」から「END CERTIFICATE REQUEST-----」までのコマンド出力をコピーして、csr.txtというファイルに貼り付けます。CSR ファイルを証明書サーバーに入力して、自己署名証明書を生成します。
- ・公共の認証局から証明書を取得する場合は、「-----BEGIN ...」から「END CERTIFICATE REQUEST-----」までのコマンド出力をコピーして、csr.txt というファイルに貼り付けま す。CSR ファイルを認証局に提出して、署名付き証明書を取得します。
- ・証明書のタイプが [サーバ (Server)] であることを確認します。

Cisco IMC によって自己署名証明書を内部生成し、アップロードする最初のオプションを使用 しない場合は、証明書コマンドモードでupload コマンドを使用して新しい証明書をアップロー ドする必要があります。

# 信頼されていない CA 署名付き証明書の作成

パブリック認証局(CA)を使用してサーバ証明書の生成と署名を行う代わりに、独自のCA を運用して独自の証明書に署名することができます。このセクションでは、Linuxで実行され ている OpenSSL 証明書サーバーを使用して CA を作成するコマンドおよびサーバー証明書を 生成するコマンドについて説明します。OpenSSL の詳細については、http://www.openssl.org を 参照してください。

(注) これらのコマンドは、Cisco IMC ではなく、OpenSSL パッケージを使用している Linux サーバー で入力します。

### 始める前に

- ・組織内のサーバで、証明書サーバのソフトウェアパッケージを取得してインストールします。
- ・Cisco IMC の時刻が現在の時刻に設定されていることを確認します。

|       | コマンドまたはアクション                                                                                                    | 目的                                                                                                    |
|-------|----------------------------------------------------------------------------------------------------|----------------------------------------------------------------------------------------------------|
| ステップ1 | openssl genrsa -out CA_keyfilename keysize<br>例:                                                                                                    | このコマンドは、CAで使用されるRSA<br>秘密キーを生成します。                                                                                                    |
|       | # openssl genrsa -out ca.key 2048                                                                                                    | (注) ユーザ入力なしで CA が<br>キーにアクセスできるよう<br>に、このコマンドに-des3 オ<br>プションは使用しないでく<br>ださい。                                                                                                    |
|       |                                                                                                    | 指定されたファイル名には、指定された<br>サイズの RSA キーが含まれています。                                                                                                    |
| ステップ2 | openssl req -new -x509 -days numdays -key<br>CA_keyfilename -out CA_certfilename<br>例:<br># openssl req -new -x509 -days 365 -key<br>ca.key -out ca.crt                                                                                                    | このコマンドは、指定されたキーを使用<br>して、CAの自己署名証明書を新規に作<br>成します。証明書は指定された期間有効<br>になります。このコマンドは、ユーザに<br>証明書の追加情報を求めるプロンプトを<br>表示します。                                                                                    |
|       |                                                                                                    | 証明書サーバーは、アクティブなCAで<br>す。                                                                                                    |
| ステップ3 | <pre>echo "nsCertType = server" &gt; openssl.conf<br/>例 :<br/># echo "nsCertType = server" &gt;<br/>openssl.conf</pre>                                                                                                    | このコマンドは、証明書がサーバー限定<br>の証明書であることを指定する行を<br>OpenSSL 設定ファイルに追加します。<br>この指定により、認証されたクライアン<br>トがサーバになりすます<br>man-in-the-middle 攻撃を防御できます。<br>OpenSSL 設定ファイル openssl.conf に<br>は "nsCertType = server" という文が会 |
|       |                                                                                                    | は、 nsCentrype = server という文が占<br>まれています。                                                                                                    |
| ステップ4 | openssl x509 -req -days numdays -in<br>CSR_filename -CA CA_certfilename<br>-set_serial 04 -CAkey CA_keyfilename -out<br>server_certfilename -extfile openssl.conf<br>例:<br># openssl x509 -req -days 365 -in<br>csr.txt -CA ca.crt -set_serial 04<br>-CAkey ca.key -out myserver05.crt<br>-extfile openssl.conf | このコマンドは、CAがCSRファイルを<br>使用してサーバー証明書を生成するよう<br>に指示します。<br>サーバー証明書は、出力ファイルに含ま<br>れています。                                                                                                    |

手順

|       | コマンドまたはアクション                                                                                                | 目的                                                                                                    |
|-------|----------------------------------------------------------------------------------------------------|----------------------------------------------------------------------------------------------------|
| ステップ5 | openssl x509 -noout -text -purpose -in<br><cert file=""></cert>                                             | 生成された証明書のタイプが [サーバー<br>(Server)]であることを確認します。                                                                                                 |
|       | 例:<br>openssl x509 -noout -text -purpose -in<br><cert file=""></cert>                                       | <ul> <li>(注) フィールド [Server SSL] および [Netscape SSL] サーバーの値が [Yes] でない場合は、タイプが [Server] の証明書を生成するように openssl.conf が設定されていることを確認します。</li> </ul> |
| ステップ6 | (任意) 生成された証明書に正しい使<br>用期限が設定されていない場合は、Cisco<br>IMC の時刻が現在の時刻に設定されて<br>いることを確認し、ステップ1~5を繰<br>り返して証明書を再生成します。 | 正しい有効期限が設定された証明書が作<br>成されます。                                                                                                    |

この例は、CAの作成方法、および新規に作成されたCAが署名するサーバ証明書の生成方法を示します。これらのコマンドは、OpenSSLを実行している Linux サーバーで入力します。

# /usr/bin/openssl genrsa -out ca.key 2048 Generating RSA private key, 2048 bit long modulus .....++++++ ....++++++ e is 65537 (0x10001) # /usr/bin/openssl req -new -x509 -days 365 -key ca.key -out ca.crt You are about to be asked to enter information that will be incorporated into your certificate request. What you are about to enter is what is called a Distinguished Name or a DN. There are quite a few fields but you can leave some blank For some fields there will be a default value, If you enter '.', the field will be left blank. ---- Country Name (2 letter code) [GB]:US State or Province Name (full name) [Berkshire]:California Locality Name (eg, city) [Newbury]:San Jose Organization Name (eg, company) [My Company Ltd]:Example Incorporated Organizational Unit Name (eg, section) []:Unit A Common Name (eg, your name or your server's hostname) []:example.com Email Address []:admin@example.com # echo "nsCertType = server" > openssl.conf # /usr/bin/openssl x509 -req -days 365 -in csr.txt -CA ca.crt -set serial 01 -CAkey ca.key -out server.crt -extfile openssl.conf Signature ok subject=/C=US/ST=California/L=San Jose/O=Example Inc./OU=Unit A/CN=example.com/emailAddress=john@example.com Getting CA Private Key #

## 次のタスク

新しい証明書を Cisco IMC にアップロードします。

# サーバ証明書のアップロード

### 始める前に

- 証明書をアップロードするには、admin 権限を持つユーザーとしてログインする必要があります。
- •アップロードする証明書は、読み取り可能テキストとして使用できる必要があります。 アップロード手順で、証明書テキストをコピーして CLI に貼り付けます。
- ・生成された証明書のタイプが[サーバ(Server)]であることを確認します。
- •次の証明書形式がサポートされています。

• .crt

- .cer
- .pem

(注) 最初に、Cisco IMC 証明書管理 CSR の生成手順を使用して CSR を生成し、その CSR を使用し てアップロード用の証明書を取得する必要があります。この方法で取得されていない証明書は アップロードしないでください。

(注) 新しいサーバー証明書がアップロードされると、現在の HTTPS および SSH セッションはすべ て切断されます。

手順

|               | コマンドまたはアクション                 | 目的                                             |
|---------------|------------------------------|------------------------------------------------|
| ステップ1         | Server# scope certificate    | 証明書コマンドモードを開始します。                              |
| ステップ <b>2</b> | Server /certificate # upload | 新しいサーバー証明書を入力してアップ<br>ロードするためのダイアログが起動しま<br>す。 |

プロンプトが表示されたら、証明書テキストをコピーしてコンソールに貼り付け、CTRLを押した状態でDを押して証明書をアップロードします。

#### 例

次に、新しい証明書をサーバーにアップロードする例を示します。

```
Server# scope certificate
Server /certificate # upload
Please paste your certificate here, when finished, press CTRL+D.
----BEGIN CERTIFICATE----
MIIB/zCCAWgCAQAwgZkxCzAJBgNVBAYTA1VTMQswCQYDVQQIEwJDQTEVMBMGA1UE
BxMMU2FuIEpvc2UsIENBMRUwEwYDVQQKEwxFeGFtcGxlIEluYy4xEzARBgNVBAsT
ClRlc3QgR3JvdXAxGTAXBgNVBAMTEHRlc3QuZXhhbXBsZS5jb20xHzAdBgkqhkiG
9w0BCQEWEHVzZXJAZXhhbXBsZS5jb20wgZ8wDQYJKoZIhvcNAQEBBQADgY0AMIGJ
AoGBAMZw4nTepNIDhVzb0j7Z2Je4xAG56zmSHRMQeOGHemdh66u2/XAoLx7YCcYU
ZgAMivyCsKgb/6CjQtsofvzxmC/eAehuK3/SINv7wd6Vv2pBt6ZpXgD4VBNKOND1
GMbkPayVlQjbG4MD2dx2+H8EH3LMtdZrgKvPxPTE+bF5wZVNAgMBAAGgJTAjBgkq
h \texttt{kiG9w0BCQcxFhMUQSBjaGFsbGVuZ2UgcGFzc3dvcmQwDQYJKoZIhvcNAQEFBQAD}
gYEAG61CaJoJaVMhzCl90306Mg51zq1zXcz75+VFj2I6rH9asckCld3mkOVx5gJU
Ptt5CVQpNgNLdvbDPSsXretysOhqHmp9+CLv8FDuy1CDYfuaLtv1WvfhevskV0j6
mK3Ku+YiORnv6DhxrOoqau8r/hyI/L4317IPN1HhOi3oha4=
----END CERTIFICATE-----
<CTRL+D>
```

# 外部証明書の管理

# 外部証明書のアップロード

始める前に

- admin 権限を持つユーザとしてログインする必要があります。
- アップロードする証明書ファイルは、ローカルにアクセスできるファイルシステムに配置 されている必要があります。
- •次の証明書形式がサポートされています。
  - .crt
  - .cer
  - .pem

#### 手順

ステップ1 Server# scope certificate

Cisco IMC 証明書コマンドモードを開始します。

ステップ2 Server /certificate # upload-remote-external-certificate remote-protocol server\_address path certificate\_filename

リモートサーバーに接続するためのプロトコルを指定します。次のいずれかのタイプを指定で きます。

TFTP

- FTP
- SFTP
- SCP
- HTTP
- (注) FTP、SCPまたはSFTPとしてプロトコルを選択した場合は、ユーザー名とパスワー ドの入力が求められます。

外部 証明書をアップロードする場所からファイルパス、およびリモート プロトコルを入力し ます。リモート サーバーのユーザー名とパスワードを検証した後、リモート サーバーから外 部証明書をアップロードします。

```
ステップ3 (オプション) Server /certificate #upload-paste-external-certificate
```

これは、外部証明書をアップロードするための追加オプションです。

プロンプトされたら、証明書の内容を貼り付け、Ctrl+Dを押します。

#### 例

•この例では、リモートサーバーから外部証明書をアップロードします。

```
Server # scope certificate
Server /certificate # upload-remote-external-certificate scp 10.10.10.10
/home/user-xyz/ext-certif.cert
Server (RSA) key fingerprint is dd:b5:2b:07:ad:c0:30:b2:d5:6a:6a:78:80:85:93:b0
Do you wish to continue? [y/N]y
Username: user-xyz
Password:
External Certificate uploaded successfully
Server /certificate #
```

```
    この例では、貼り付けオプションを使用して外部証明書をアップロードします。
```

```
Server # scope certificate
Server /certificate # upload-paste-external-certificate
Please paste your certificate here, when finished, press CTRL+D.
----BEGIN CERTIFICATE----
MIID8zCCAtugAwIBAgIBBDANBgkqhkiG9w0BAQwFADCBsDELMAkGA1UEBhMCSU4x
EjAOBqNVBAqMCUthcm5hdGFrYTESMBAGA1UEBwwJOmFuZ2Fsb3J1MSOwIqYDVOOK
DBtDaXNjbyBTeXN0ZW1zIEluZGlhIFB2dCBMdGQxGDAWBqNVBAsMD1VDUy1SYWNr
LVNlcnZlcjEWMBQGA1UEAwwNQ2lzY28gU3lzdGVtczEhMB8GCSqGSIb3DQEJARYS
c3JpdmF0c3NAY2lzY28uY29tMB4XDTIwMDExMzA4MTM1NVoXDTIxMDExMjA4MTM1
NVowgbExCzAJBqNVBAYTAklOMRIwEAYDVQQIEwlLYXJuYXRha2ExEjAQBqNVBAcT
CUJlbmdhbHVydTEkMCIGA1UEChMbQ21zY28gU31zdGVtcyBJbmRpYSBQdnQgTHRk
MRgwFgYDVQQLEw9VQ1MtUmFjay1TZXJ2ZXIxFjAUBgNVBAMTDUNpc2NvIFN5YXR1
bXMxIjAqBqkqhkiG9w0BCQEWE3NyaXZhdHNzQGNpc2NvLmNvbm0wqqEiMA0GCSqG
SIb3DQEBAQUAA4IBDwAwggEKAoIBAQC6fcG9QISg6t1fi6U3+czmek2LvfhAxSGd
r2g7uMssgdTrBh59TEgZl5azal5zWaZm/1iO69D6/iabyoli8+MiQAtANnKxqWM3
STeih+3U2jOf39111ZrAMpd4Ag/OtK5OcUtwUHM52ixm/UU61geVPZ5mJpPkzq3T
JNcv6TR90K8v0nEILm11goA96y64I9YN3ufSE4gm9VOS/sFughmAyYErsgvgoJpn
SQZUYxwdueBm4XV48OY7Mc7neUVYCNo7TcfBX7DC/N0BHv3hlKhGCCO+5if63uOh
ja8ahdBoIPJqI0h70a92yBK51v4dxSHexccw2D40kar4CzfVSqx9AgMBAAGjFTAT
MBEGCWCGSAGG+EIBAQQEAwIGQDANBgkqhkiG9w0BAQwFAAOCAQEAXdVTJevqNyI9
```

```
DEVibfjGXiKnJ2gEuYr8MdhpDeff/WrsLk7lxhOomVrDZ3iyCX99tNoCIvtOMgNs
jOu9OEjNtBulOlgwdQ9ugwp/JToohbD+2JHRK/MgrFpZmewHloKKDNpOdayR6u9m
SNfvMNBgvxg+cMcbkif0pJU3XHlniPF6UVgj/LJDyBSGrULpnyDwTOq2UEF6g9Dc
6gOgRGYNHn7MRzigPJtyjbJsbxgPQ9C46I3Me9N2sJNaSLSVQhOxW7KonPI6USRs
e2iEAYaaCvThGE4HTwOMF9dJ24inU+SKTci1AFq2+V4I3P9v+aH5ao1H9T/p/AUP
ho6MuZ+wWg==
----END CERTIFICATE----
External Certificate pasted successfully.
Server /certificate #
```

### 次のタスク

外部秘密キーをアップロードしてから、外部証明書をアクティブにする必要があります。

# 外部秘密キーのアップロード

### 始める前に

 外部秘密キーをアップロードするには、admin 権限を持つユーザとしてログインする必要 があります。

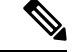

(注)

- Cisco IMC は、Cisco UCS C シリーズ M4 サーバで、2048ビットおよび4096ビットの外部秘 密キー サイズをサポートしています。
  - Cisco IMC は、Cisco UCS C シリーズ M5 サーバで 2048ビット、4096ビット、および8192 ビットの外部秘密キー サイズをサポートしています。

### 手順

ステップ1 Server# scope certificate

Cisco IMC 証明書コマンドモードを開始します。

ステップ2 Server /certificate # upload-remote-external-private-key remote-protocol server\_address path  $key_{filename}$ 

リモートサーバーに接続するためのプロトコルを指定します。次のいずれかを指定できます。

- SFTP
- SCP

秘密キーをアップロードする場所からファイルパス、およびリモート プロトコルを入力しま す。リモート サーバーのユーザー名とパスワードを検証した後、リモート サーバーから秘密 キーをアップロードします。

ステップ3 (オプション) Server /certificate #upload-paste-external-private-key

これは、秘密キーをアップロードするための追加オプションです。

プロンプトで、秘密キーの内容を貼り付け、Ctrl+Dを押します。

(注) アップロード用にサポートされるファイルの最大サイズは次のとおりです。

- Cisco UCS C シリーズ M5 サーバで最大 8 KB
- Cisco UCS C シリーズ M4 サーバで最大 4 KB

### 例

この例では、リモートサーバーから外部秘密キーをアップロードします。

```
Server # scope certificate
Server /certificate # upload-remote-external-private-key scp 10.10.10.10
/home/user-xyz/ext-pvt-key.pem
Server (RSA) key fingerprint is dd:b5:2b:07:ad:c0:30:b2:d5:6a:6a:78:80:85:93:b0
Do you wish to continue? [y/N]y
Username: user-xyz
Password:
External Private Key uploaded successfully
Server /certificate #
```

この例では、貼り付けオプションを使用して外部秘密キーをアップロードします。

```
Server # scope certificate
Server /certificate # upload-paste-external-private-key
Please paste your private key here, when finished, press CTRL+D.
----BEGIN RSA PRIVATE KEY-----
MIIEoQIBAAKCAQEAun3BvUCEoOrdX4ulN/nM5npNi734QMUhna9oO7jLLIHU6wYe
fUxIGZeWs2pec1mmZv9YjuvQ+v4mm8qJYvPjIkALQDZysaljN0k3ooft1Nozn9/Z
SJWawDKXeAIPzrSuTnFLcFBzOdosZv1FOtYHlT2eZiaT5M6t0yTXL+k0fdCvL9Jx
CC5tZYKAPesuuCPWDd7n0hOIJvVTkv7BboIZgMmBK7IL4KCaZ0kGVGMcHbngZuF1
ePEGOzHO531FWAjaO03HwV+wwvzdAR794ZSoRggkPuYn+t7joY2vGoXQaCDyaiNI
e9GvdsqSuZb+HcUh3sXHMNq+NJGq+As31UqsfQIDAQABAoH/MSv3aW8ZiVRkCk1H
wvqajCqzR6VPT8SqmGknkpem+pVBDrcOUvtKB3Vwxt3FCaUZuw6YyxZig8t/YpSE
pRKpUN6SGNxCYZXIE0u635/3lafy9LSRFhJcO1EbnwjsIhSB4Sz+Nx7/QsHD82PU
XS8R0MfufACv/iSAsKuGEZvru0BWexD1ycojGTDRhGqWZGzsN6ncsbhQ0kItC0Pv
Ycx+9NeKfGwO+P9NwyWwaKW9M4nOyx3/MviMx9QRbNjgxjrdTj+A0aBUEzgdeZOf
WCJ/LlSbHmJ46HYZOILL4KDBbow/c7a1c2JcFWn01m33qNCRWdkb5H+1UZA+el7g
XnxDAoGBALzBdW26GGIZjj42Ayr9PAXFsO8n0MonqVHR1RTvxeuLOvHYdD9HzgkH
CFXA0IGmNk/1RuwEArx6U6ezSP6z7za9B63MskE7t3Vs28/OJg14KptRftGKUIbZ
NRf1o3J7VUf9mYk9u3pc/PJ8oVweFoml/SwRTDvZyUn5WRLq7zJ3AoGBAPztx24M
qj0Gcbqa7U5pUM+9bD9eGPxrGranFlDp79eobG+9kva286clp0Yr5XrNsQpx42Q6
{\tt RJLBVEwrB03D7X9UIOaAgyiaDbDMbleAcRqOC9qpLDUXrpMVrdvVhtcPrKS8VAp4}
hOle6zYKMShMXDExhH3EHaQ7aVOQRpt5GoGrAoGBAKBX1uE3TK9I9kRyrY4/QFXG
8d62++4+ct9GI1Z+uKq2w4PeVCHNZYDVsIboHDeGcmzJ901WutxRLe8vpbp4L6VY
PsWtNV+k0tu1daS5gim/ArKeMBTgYjerHCcWS5pcmr1k+KBVCIWRqG504L3X8V1M
3BwrNY9CGnP01W401K1RAoGASikuIIZ2JA6Pqjdi/WrD1yWjZ7Efgm01IYk8cd0m
BgXMRbdAMDbUml3f/iNA1hEZqAZctjafhKhLH0o+if641GzGeM+VpYIGIaDO8awn
fbHIqASSqb6/4UCqCZtCPizKYkMWITvVPNqn/2BdqYM6RPJP9tBaIJ2K9IWJLm0D
6KECgYB9rmj/8YW7Rz1Isfg7JhK32p7LC+5xSSbpxQc8s/3PftZ5uQnsXXHoZJ0H
cfA4mbj4nttyFwX+kuUpQdG/ZhoJ/SDqE5lvzVM4stMRKFEJq8ksld+KGGzLFEkj
OotvpQor5dHHU46IIu9tv5ctrJImMjSM7wro26kW2EE3UzZMYw==
----END RSA PRIVATE KEY-----
External Private Key pasted successfully.
Server /certificate #
```

### 次のタスク

外部証明書をアクティベートする必要があります。

# 外部証明書の有効化

- admin 権限を持つユーザとしてログインする必要があります。
- ・証明書と秘密キーがアップロードされた後にのみ、外部証明書をアクティブ化できます。
- ・外部証明書をアクティブにすると、既存の証明書が置き換えられ、すべてのアクティブな HTTPS セッションと SSH セッションが切断されます。

#### 手順

### ステップ1 Server# scope certificate

Cisco IMC 証明書コマンドモードを開始します。

ステップ2 Server /certificate # activate-external-certificate

アップロードされた外部証明書をアクティブにします。

### 例

この例ではアップロードされた証明書をアクティブにします。

```
Server # scope certificate
Server /certificate # activate-external-certificate
This operation will overwrite the current certificate with the uploaded external
certificate.
All HTTPS and SSH sessions will be disconnected.
Continue?[y|N]y
A system reboot has been initiated.
Server /certificate #
```

# SPDM セキュリティ: MCTP SPDM

# SPDM セキュリティ

Cisco M6 サーバーには、デバイス自体に対する攻撃のベクトルを提供したり、デバイスを使用 してシステム内の別のデバイスを攻撃したりする可能性のある可変コンポーネントが含まれて いる場合があります。これらの攻撃から防御するために、SPDM(セキュリティプロトコルお よびデータモデル)の仕様は、さまざまなトランスポートおよび物理メディアを介してデバイ ス間でメッセージ交換を実行するためのメッセージ、データオブジェクト、およびシーケンス を定義します。これは、管理コンポーネントトランスポートプロトコル(MCTP)を介した管理コントローラとエンドポイントデバイス間のメッセージ交換を調整します。

メッセージ交換には、コントローラにアクセスするハードウェア ID の認証が含まれます。 SPDM は、デバイス認証および証明書管理の管理レベルを指定することにより、低レベルのセ キュリティ機能と操作へのアクセスを可能にします。この機能は、Cisco IMC リリース4.2 (1a) で Cisco UCS C220 および 240 M6 サーバーでサポートされています。

エンドポイント証明書と認証局(ルート CA)証明書は、サーバーのすべてのユーザーイン ターフェイスにリスト表示されます。1つ以上の外部デバイス証明書のコンテンツを Cisco IMC にアップロードすることもできます。SPDM ポリシーを使用すると、必要に応じて外部ルート CA 証明書または設定を変更または削除できます。不要になったルート CA 証明書を削除また は置き換えることもできます。

SPDM セキュリティポリシーでは、次にリストするように、3つのセキュリティレベル設定の いずれかを指定できます。

•フルセキュリティ:

これは、最高のMCTPセキュリティ設定です。この設定を選択した場合、エンドポイントの認証が失敗すると、障害が生成されます。また、エンドポイントのいずれかでエンドポイント認証がサポートされていない場合も、障害が発生します。

部分的なセキュリティ:

この設定を選択した場合、エンドポイントの認証が失敗すると、障害が生成されます。エ ンドポイントのいずれかでエンドポイント認証がサポートされていない場合には、障害が 生成されません。これはデフォルト設定として選択されています。

• No Security

この設定を選択した場合(エンドポイント測定が失敗しても)障害は発生しません。

# MCTP SPDM 障害アラート設定の構成と表示

MCTP SPDM 障害アラート設定を構成できます。

| コマンドまたはアクション                                                               | 目的                                                                                                    |
|----------------------------------------------------------------------------|----------------------------------------------------------------------------------------------------|
| Server# scope chassis                                                      | シャーシ コマンド モードを開始しま<br>す。                                                                                                    |
| Server /chassis# scope mctp                                                | MCTP SPDM セキュリティ コマンドモー<br>ドを開始します。                                                                                                    |
| Server /chassis/mctp# set fault-alert-setting<br>Partial   Full   Disabled | 選択した値で MCTP SPDM<br>[fault-alert-setting] を設定します。<br>次のいずれかになります。                                                                                |
|                                                                            | コマンドまたはアクション<br>Server# scope chassis<br>Server/chassis# scope mctp<br>Server/chassis/mctp# set fault-alert-setting<br>Partial   Full   Disabled |

|               | コマンドまたはアクション                                                | 目的                                                                                                    |
|---------------|-------------------------------------------------------------|----------------------------------------------------------------------------------------------------|
|               |                                                             | <ul> <li>[Full]: このオプションを選択した場合、エンドポイントの認証が失敗すると、障害が生成されます。</li> </ul>                                                   |
|               |                                                             | このオプションを選択した場合、エ<br>ンドポイントがエンドポイント認証<br>をサポートしていないときに障害が<br>生成されます。                                                      |
|               |                                                             | <ul> <li>「一部(Partial)]:デフォルトのオ<br/>プション。このオプションを選択し<br/>た場合、エンドポイントの認証が失<br/>敗すると、障害が生成されます。</li> </ul>                  |
|               |                                                             | このオプションを選択した場合、エ<br>ンドポイントがエンドポイント認証<br>をサポートしていなくても障害は生<br>成されません。                                                      |
|               |                                                             | • [無効 (Disabled)]: このオプショ<br>ンを選択した場合、エンドポイント<br>認証の失敗に対して障害は生成され<br>ません。                                                |
| ステップ4         | Server /chassis/mctp# show detail                           | 構成済みの MCTP SPDM 障害アラート<br>設定を表示します。                                                                                      |
| ステップ5         | (オプション) Server /chassis/mctp# exit                          | シャーシ コマンド モードに戻ります。                                                                                                    |
| ステップ6         | (オプション) Server /chassis# exit                               | サーバー コマンド モードに戻ります。                                                                                                    |
| ステップ <b>7</b> | (オプション) Server# scope fault                                 | 障害コマンドモードを開始します。                                                                                                    |
| ステップ8         | (オプション) Server /chassis/fault# <b>show</b><br>fault-entries | <ul> <li>すべての障害のログを表示します。</li> <li>(注) デバイスの構成証明が失敗<br/>すると、障害が生成されま<br/>す。手順5~8を実行し<br/>て、関連する障害を表示し<br/>ます。</li> </ul> |

この例では、[fault-alert-setting] を [full] に構成します。

Server# scope chassis Server /chassis # scope mctp Server /chassis/mctp # set fault-alert-setting full
Server /chassis/mctp # show detail
Fault Alert Setting: Full

# SPDM ルート CA 証明書のアップロード

ルート CA 証明書をサーバーにリモートでアップロードすることにより、SPDM ルート CA 証 明書をアップロードできます。必要に応じて、証明書の詳細を貼り付けてアップロードするこ ともできます (.pem フォーマットのみ)。

|               | コマンドまたはアクション                                                                                                    | 目的                                                                                                    |
|---------------|----------------------------------------------------------------------------------------------------|----------------------------------------------------------------------------------------------------|
| ステップ1         | Server# scope chassis                                                                                               | シャーシ コマンド モードを開始しま<br>す。                                                                                                    |
| ステップ <b>2</b> | Server /chassis# scope mctp                                                                                         | MCTP SPDM セキュリティ コマンドモー<br>ドを開始します。                                                                                                    |
| ステップ3         | Server /chassis/mctp#<br>upload-remote-external-certificate<br>protocol server_address<br>path/certificate_filename | リモートサーバーに接続するためのプ<br>ロトコルを指定します。次のいずれかの<br>タイプを指定できます。<br>・TFTP<br>・SFTP<br>・SCP<br>・HTTP<br>(注) FTP、SCPまたはSFTPとし<br>てプロトコルを選択した場<br>合は、ユーザー名とパス<br>ワードの入力が求められま<br>す。<br>SPDMルートCA証明書をアップロード<br>する場所からファイルパス、およびリ<br>モートプロトコルを入力します。リモー<br>トサーバーのユーザー名とパスワード<br>を検証した後、リモートサーバーから<br>SPDMルートCA証明書をアップロード<br>します。 |
| ステップ4         | (オプション) Server/chassis/mctp# show status                                                                            | 証明書のアップロードステータスが表示<br>されます。                                                                                                    |

|       | コマンドまたはアクション                                                       | 目的                                                              |
|-------|--------------------------------------------------------------------|-----------------------------------------------------------------|
| ステップ5 | (オプション) Server /chassis/mctp#<br>upload-paste-external-certificate | これは、SPDM ルートCA 証明書をアッ<br>プロードするための追加オプションです<br>(.pem フォーマットのみ)。 |
|       |                                                                    | プロンプトされたら、証明書の内容を貼<br>り付け、ctrl+Dを押します。                          |

•この例では、リモートサーバーから SPDM ルート CA 証明書をアップロードします。

```
Server# scope chassis
Server /chassis # scope mctp
Server /chassis/mctp# upload-remote-external-certificate scp 10.10.10.10
/home/user-xyz/ext-certif.cert
Server (RSA) key fingerprint is dd:b5:2b:07:ad:c0:30:b2:d5:6a:6a:78:80:85:93:b0
Do you wish to continue? [y/N]y
Username: user-xyz
Password:
External Certificate uploaded successfully
Server /chassis/mctp #
```

 この例では、貼り付けオプション(.pem フォーマットのみ)を使用して SPDM ルート証明書をアップロードします。

```
Server# scope chassis
Server /chassis # scope mctp
Server /chassis/mctp# upload-paste-external-certificate
Please paste your certificate here, when finished, press CTRL+D.
----BEGIN CERTIFICATE-----
MIIDfDCCAmSqAwIBAqIQGKy1av1pthU6Y2yv2vrEoTANBqkqhkiG9w0BAQUFADBY
MQswCQYDVQQGEwJVUzEWMBQGA1UEChMNR2VvVHJ1c3QqSW5jLjExMC8GA1UEAxMo
R2VvVHJ1c3QgUHJpbWFyeSBDZXJ0aWZpY2F0aW9uIEF1dGhvcml0eTAeFw0wNjEx
MjcwMDAwMDBaFw0zNjA3MTYyMzU5NTlaMFqxCzAJBqNVBAYTAlVTMRYwFAYDVQQK
Ew1HZW9UcnVzdCBJbmMuMTEwLwYDVQQDEyhHZW9UcnVzdCBQcmltYXJ5IENlcnRp
ZmljYXRpb24gQXV0aG9yaXR5MIIBIjANBgkqhkiG9w0BAQEFAAOCAQ8AMIIBCgKC
mO9Y+pyEtzavwt+s0vQQBnBxNQIDAQABo0IwQDAPBqNVHRMBAf8EBTADAQH/MA4G
A1UdDwEB/wQEAwIBBjAdBgNVHQ4EFgQULNVQQZcVi/CPNmFbSvtr2ZnJM5IwDQYJ
6CePbJC/kRYkRj5KTs4rFtULUh38H2eiAkUxT87z+gOneZ1TatnaYzr4gNfTmeGl
4b7UVXGYNTq+k+qurUKykG/g/CFNNWMziUnWm07Kx+dOCQD32sfvmWKZd7aVI16K
oKvOuHiYyjgZmclynnjNS6yvGaBzEi38wkG6gZHaFloxt/mOcYASSJlyc1pZU8Fj
UjPtp8nSOQJw+uCxQmYpqptR7TBUIhRf2asdweSU8Pj1K/fqynhG1riR/aYNKxoU
AT6A8EKglQdebc3MS6RFjasS6LPeWuWgfOgPIh1a6Vk=
----END CERTIFICATE----
External Certificate pasted successfully.
Server /chassis/mctp#
```

この例は、証明書のアップロードの進行状況とステータスを示しています。

```
Server# /chassis/mctp # show status
MCTP External Certificate Upload Status: NONE
MCTP External Certificate Upload Progress: 0
```

# SPDM 認証ステータスおよび SPDM 証明書チェーンの表示

特定のスロットの SPDM 認証ステータスと SPDM 証明書チェーンを表示できます。

### 手順

|               | コマンドまたはアクション                                                   | 目的                                  |
|---------------|----------------------------------------------------------------|-------------------------------------|
| ステップ1         | Server# scope chassis                                          | シャーシ コマンド モードを開始しま<br>す。            |
| ステップ <b>2</b> | Server /chassis# scope mctp                                    | MCTP SPDM セキュリティ コマンドモー<br>ドを開始します。 |
| ステップ3         | Server /chassis/mctp# spdm-status                              | SPDM ステータスを表示します。                   |
| ステップ4         | Server /chassis/mctp# <b>spdm-cert-chain</b><br><i>Slot-ID</i> | 特定のスロットの SPDM 証明書チェー<br>ンを表示します。    |

## 例

この例では、進行中および正常終了時の SPDM ステータスを表示します。

```
Server# scope chassis
Server /chassis # scope mctp
Server /chassis/mctp # spdm-status
Overall SPDM Status : in progress
Server /chassis/mctp # spdm-cert-chain MRAID
Certificate Chain Information
Error : Failed to get cert chain due to on-going handshake ( Please try after some time)
Server /chassis/mctp # spdm-status
Overall SPDM Status : success
Slot ID Status
                                       Name
-----
                                       _____
MRAID
         success
                                      N/A
Server /chassis/mctp # spdm-cert-chain MRAID
Certificate Chain Information
Slot ID
                 : MRAID
_____
                           : 0
Depth
                            : US
Subject Country Code (C)
Subject State (ST)
                          : Colorado
Subject City (L) : Colorado Springs
Subject Organization (O) : Broadcom Inc.
Subject Organization Unit(OU) : NA
Subject Common Name (CN) : Aero Device
Issuer Country Code (C) : US
Issuer Country Code (C)
Issuer State (ST)
                           : Colorado
Issuer City (L)
                           : NA
Issuer Organization (O) : Broadcom Inc.
Issuer Organization Unit(OU) : DCSG
Issuer Common Name (CN)
Valid From
                           : Oct 23 01:01:28 2019 GMT
Valid To
                            : Mar 10 01:01:28 2047 GMT
_____
                        ____
                            : 1
Depth
```

| Subject Country Code (C)      | : | US                       |
|-------------------------------|---|--------------------------|
| Subject State (ST)            | : | Colorado                 |
| Subject City (L)              | : | Colorado Springs         |
| Subject Organization (O)      | : | Broadcom Inc.            |
| Subject Organization Unit(OU) | : | NA                       |
| Subject Common Name (CN)      | : | Aero Model               |
| Issuer Country Code (C)       | : | US                       |
| Issuer State (ST)             | : | Colorado                 |
| Issuer City (L)               | : | Colorado Springs         |
| Issuer Organization (O)       | : | Broadcom Inc.            |
| Issuer Organization Unit(OU)  | : | NA                       |
| Issuer Common Name (CN)       | : | NA                       |
| Valid From                    | : | Oct 23 00:36:24 2019 GMT |
| Valid To                      | : | Aug 3 00:36:24 2126 GMT  |
|                               |   |                          |

# 証明書および証明書の詳細のリストを表示する

アップロードされた SPDM ルート CA 証明書のリストを表示できます。

## 手順

|       | コマンドまたはアクション                                         | 目的                                          |
|-------|------------------------------------------------------|---------------------------------------------|
| ステップ1 | Server# scope chassis                                | シャーシ コマンド モードを開始しま<br>す。                    |
| ステップ2 | Server /chassis# scope mctp                          | MCTP SPDM セキュリティコマンドモー<br>ドを開始します。          |
| ステップ3 | Server /chassis/mctp# cert-list                      | すべての証明書をリストします。                             |
| ステップ4 | Server /chassis/mctp# cert-details<br>Certificate-ID | 証明書 ID [1] の SPDM ルート CA 証明<br>書の詳細をリストします。 |

次の例は、2 つの Broadcom 証明書の証明書 ID、共通名、発行者の組織、および有効性を示しています。

### 例

次の例では、すべての SDPM ルート CA 証明書をリストしています。

| 1109 Broa<br>10:36:15 2021 GMT                                                                                                    | dcoml                                                                                                    |                                    | Broadcom   | Apr 8 |
|----------------------------------------------------------------------------------------------------|----------------------------------------------------------------------------------------------------|------------------------------------|------------|-------|
| 以下の例は、証明書 ID [1] の SPDM ルート CA 証明書のすべての詳細をリストしてい<br>ます。                                                                                                    |                                                                                                    |                                    |            |       |
| Server# scope chassis<br>Server /chassis # scope mct<br>Server /chassis/mctp# cert-                                                                                                    | p<br>details 1                                                                                                    |                                    |            |       |
| Certificate Information<br>Subject Country Code (C)<br>Subject State (ST)<br>Subject City (L)<br>Subject Organization (O)<br>Subject Organization Unit (C<br>Subject Common Name (CN)<br>Issuer Country Code (C)<br>Issuer Cotty (L)<br>Issuer City (L)<br>Issuer Organization (O)<br>Issuer Organization Unit (OU<br>Issuer Common Name (CN) | : US<br>: Colorado<br>: Colorado<br>: Broadcom<br>U) : NA<br>: NA<br>: US<br>: Colorado<br>: Colorado<br>: Broadcom<br>) : NA<br>. NA | Springs<br>Inc.<br>Springs<br>Inc. |            |       |
| Valid From<br>Valid To                                                                                                    | : Oct 23 00<br>: Apr 29 00                                                                                                    | ):25:13 2019<br>):25:13 2129       | GMT<br>GMT |       |

# 証明書の削除

アップロードした任意の証明書を削除できます。

|               | コマンドまたはアクション                                                             | 目的                                                     |
|---------------|--------------------------------------------------------------------------|--------------------------------------------------------|
| ステップ1         | Server# scope chassis                                                    | シャーシ コマンド モードを開始しま<br>す。                               |
| ステップ <b>2</b> | Server /chassis# scope mctp                                              | MCTP SPDM セキュリティコマンドモー<br>ドを開始します。                     |
| ステップ3         | Server /chassis/mctp# <b>delete-certificate</b><br><i>Certificate-id</i> | アップロードされた SPDM ルート CA<br>証明書を証明書 ID [1] で正常に削除しま<br>す。 |
|               |                                                                          | 証明書 ID が内部証明書に対応している<br>場合、次のメッセージが表示されます。             |
|               |                                                                          | 証明書 ID は内部証明書に対応します。内部証明<br>書を削除することはできません。            |

## 手順

## 例

この例では、選択したアップロードされた証明書のいずれかを削除します。

```
Server# scope chassis
Server /chassis # scope mctp
Server /chassis/mctp # delete-certificate
Please provide Certificate ID to delete certificate
Server /chassis/mctp # delete-certificate 1
Successfully deleted the user uploaded MCTP Certificate
Server /chassis/mctp # delete-certificate 11
The Certificate ID corresponds to Internal certificate. Can't delete Internal certificates.
```

# キー管理相互運用性プロトコル

キー管理相互運用性プロトコル(KMIP)は、主要な管理サーバーでキーまたは機密データを 処理するためのメッセージ形式を定義する通信プロトコルです。KMIPはオープンスタンダー ドで、複数のベンダーによってサポートされています。キー管理には、複数の相互運用可能な 実装が伴うため、KMIP クライアントは KMIP サーバーと効率的に連動します。

自己暗号化ドライブ(SED)には、リアルタイムで着信データを暗号化し、発信データを復号 するハードウェアが含まれています。ドライブまたはメディア暗号化キーは、この機能を制御 します。しかし、セキュリティを維持するために、ドライブはロックされている必要がありま す。セキュリティキーIDとセキュリティキー(キー暗号キー)を使用すると、この目的を達 成できます。キーIDでは、ドライブに一意のIDが提供されます。

異なるキーには異なる使用要件があります。現在、ローカルキーの管理および追跡の責任は主 にユーザーにあるため、人的ミスが生じる可能性があります。ユーザーはさまざまなキーとそ れらの機能を覚えている必要があり、それが困難な場合があります。KMIPは、この懸念領域 に対処し、人的関与なしでキーを効率的に管理します。

# KMIPの有効化または無効化

#### 始める前に

このタスクを実行するには、admin 権限を持つユーザとしてログインする必要があります。

|               | コマンドまたはアクション                        | 目的                            |
|---------------|-------------------------------------|-------------------------------|
| ステップ1         | Server# scope kmip                  | KMIP コマンド モードを開始します。          |
| ステップ <b>2</b> | Server/kmip# set enabled {yes   no} | KMIPをイネーブルまたはディセーブル<br>にします。  |
| ステップ3         | Server/kmip*# commit                | トランザクションをシステムの設定にコ<br>ミットします。 |
| ステップ4         | (任意) Server/kmip # show detail      | KMIP ステータスを表示します。             |

次に KMIP を有効にする例を示します。

```
Server # scope kmip
Server /kmip # set enabled yes
Server /kmip *# commit
Server /kmip # show detail
Enabled: yes
Server /kmip #
```

# KMIP 設定のクライアント秘密キーおよびクライアント証明書の作成

パブリック認証局(CA)を使用してサーバ証明書の生成と署名を行う代わりに、独自のCA を運用して独自の証明書に署名することができます。このセクションでは、Linuxで実行され ている OpenSSL 証明書サーバーを使用して CA を作成するコマンドおよびサーバー証明書を 生成するコマンドについて説明します。OpenSSL の詳細については、http://www.openssl.org を 参照してください。

# 

(注) これらのコマンドは、Cisco IMC ではなく、OpenSSL パッケージを使用している Linux サーバー で入力します。

## 始める前に

- ・組織内のサーバーで、証明書サーバーのソフトウェアパッケージを取得してインストール します。
- ・Cisco IMC の時刻が現在の時刻に設定されていることを確認します。

|       | コマンドまたはアクション                                                                                                    | 目的                                                                                                    |
|-------|----------------------------------------------------------------------------------------------------|----------------------------------------------------------------------------------------------------|
| ステップ1 | openssl genrsa -out<br>Client_Privatekeyfilename keysize<br>例:<br># openssl genrsa -out<br>client_private.pem 2048                                                                    | このコマンドは、クライアント証明書の<br>生成に使用されるクライアント秘密キー<br>を生成します。<br>指定されたファイル名には、指定された<br>サイズの RSA キーが含まれています。          |
| ステップ2 | <pre>openssl req -new -x509 -days numdays -key Client_Privatekeyfilename -out Client_certfilename 例: # openssl req -new -x509 -key client_private.pem -out client.pem -days 365</pre> | このコマンドは、前の手順で入手したク<br>ライアント秘密キーを使用して、新しい<br>自己署名クライアント証明書を生成しま<br>す。証明書は指定された期間有効になり<br>ます。このコマンドは、ユーザーに証明 |

|       | コマンドまたはアクション                           | 目的                                                   |
|-------|----------------------------------------|------------------------------------------------------|
|       |                                        | 書の追加情報を求めるプロンプトを表示<br>します。                           |
|       |                                        | 新しい自己署名クライアント証明書が作<br>成されます。                         |
| ステップ3 | KMIP サーバーから KMIP ルート CA 証<br>明書を取得します。 | ルート CA 証明書の取得については、<br>KMIP のベンダーマニュアルを参照して<br>ください。 |

## 次のタスク

新しい証明書を Cisco IMC にアップロードします。

# KMIP クライアント証明書のダウンロード

## 始める前に

このタスクを実行するには、admin 権限を持つユーザとしてログインする必要があります。

|       | コマンドまたはアクション                                                                                                    | 目的                                                                                               |
|-------|----------------------------------------------------------------------------------------------------|--------------------------------------------------------------------------------------------------|
| ステップ1 | Server# scope kmip                                                                                                    | KMIP コマンド モードを開始します。                                                                             |
| ステップ2 | Server/kmip # set enabled yes                                                                                           | KMIP を有効にします。                                                                                    |
| ステップ3 | Server/kmip*# commit                                                                                                    | トランザクションをシステムの設定にコ<br>ミットします。                                                                    |
| ステップ4 | Server/kmip#scope kmip-client-certificate                                                                               | KMIPクライアント証明書コマンドモー<br>ドを開始します。                                                                  |
| ステップ5 | Server /kmip/kmip-client-certificate #<br>download-client-certificate remote-protocol<br>IP アドレス KMIP クライアント証明書<br>ファイル | リモートサーバに接続するためのプロ<br>トコルを指定します。次のいずれかのタ<br>イプを指定できます。<br>・TFTP<br>・FTP<br>・SFTP<br>・SCP<br>・HTTP |

|               | コマンドまたはアクション                                                                      | 目的                    |                                                                                                    |
|---------------|-----------------------------------------------------------------------------------|-----------------------|----------------------------------------------------------------------------------------------------|
|               |                                                                                   | (注)                   | Cisco UCS C シリーズ サー<br>バーでは、リモート サー<br>バーからファームウェアを<br>更新したときの、サーバー<br>のフィンガープリントの確<br>認をサポートするようにな<br>りました。このオプション<br>は、リモート サーバのタイ<br>プとして SCP または SFTP<br>を選択している場合のみ利<br>用できます。                                                                            |
|               |                                                                                   |                       | このアクションを実行する<br>際にリモートサーバのタイ<br>プとして SCP または SFTP<br>を選択すると、メッセージ<br>「Server (RSA) key fingerprint<br>is <server_finger_print_id><br/>Do you wish to continue?」が<br/>表示されます。サーバの<br/>フィンガープリントの真偽<br/>に応じて、[y] または [n] を<br/>クリックします。</server_finger_print_id> |
|               |                                                                                   |                       | フィンガープリントはホス<br>トの公開キーに基づいてお<br>り、接続先のホストを識別<br>または確認できます。                                                                                                    |
| ステップ6         | 確認プロンプトで、yと入力します。                                                                 | これにより<br>ダウンロー        | KMIPクライアント証明書の<br>-ドが開始されます。                                                                                                    |
| ステップ <b>7</b> | (任意) Server<br>/kmip/kmip-client-certificate #<br><b>paste-client-certificate</b> | プロンプト<br>貼り付け、<br>(注) | で、署名付き証明書の内容を<br><b>Ctrl+D</b> を押します。<br>前の手順のリモートサーバ<br>メソッドを使用するか、貼<br>り付けオプションを使用し<br>て、クライアント証明書を<br>ダウンロードできます。                                                                                                    |

この例は、KMIP クライアント証明書をダウンロードします。

```
Server # scope kmip
Server /kmip # set enabled yes
Server /kmip *# commit
Server /kmip # scope kmip-client-certificate
Server /kmip/kmip-client-certificate # show detail
    KMIP client certificate Available: 1
    Download client certificate Status: COMPLETED
    Export client certificate Status: NONE
Server /kmip/kmip-client-certificate # download-client-certificate tftp 10.10.10.10
KmipCertificates/
svbu-xx-blr-dn1-13 ClientCert.pem
  You are going to overwrite the KMIP client certificate.
  Are you sure you want to proceed and overwrite the KMIP client certificate? [y|N]\mathbf{y}
KMIP client certificate downloaded successfully
You can either use the remote server method from the previous steps or use the paste
option to download the client certificate.
Server /kmip/kmip-client-certificate # paste-client-certificate
Please paste your certificate here, when finished, press CTRL+D.
----BEGIN CERTIFICATE----
MIIDTzCCAjegAwIBAgIQXuWPdBbyTb5M7/FT8aAjZTANBgkqhkiG9w0BAQUFADA6
MRMwEQYKCZImiZPyLGQBGRYDY29tMRMwEQYKCZImiZPyLGQBGRYDbmV3MQ4wDAYD
VQQDEwVuZXdDQTAeFw0xNTAzMTIxMTM5MTZaFw0yMDAzMTIxMTQ5MTVaMDoxEzAR
BgoJkiaJk/IsZAEZFgNjb20xEzARBgoJkiaJk/IsZAEZFgNuZXcxDjAMBgNVBAMT
BW51d0NBMIIBIjANBgkqhkiG9w0BAQEFAAOCAQ8AMIIBCgKCAQEAuPSAwHtk0IbM
Cd5tYdCa498bfX5Nfdgnq5zE+cGIOqv0dAkucofC/Y0+m7hne9H12aQ9SqT0K1+L
5IT3PVCczhasI7L7jAa+Oe5AOYw7Nsugw5Bd23n42BTVMMp7xsgr1mVfFoHXbBkQ
wiT9DieyImSyGiq5n0/81ooc0iN5WPMVcH02ysz76jR8p07xRqqYNCl6cbKAhWfZ
oYIwjhpZv0+SXEs8sEJZKDUhWIfOIpnDL7MoZYg1/kymgs/0hsW4L338jy303c7T
TwnG2/7BOMK0YFkEhqcjlkamGP7MKB2T9e/Cug6VkvFSkkim8M1eHx1gEnQxRtAG
YGp1n55iHQIDAQABo1EwTzALBgNVHQ8EBAMCAYYwDwYDVR0TAQH/BAUwAwEB/zAd
BgNVHQ4EFgQU12F3U7cggzCuvRW1iZWg91n51ccwEAYJKwYBBAGCNxUBBAMCAQAw
DQYJKoZIhvcNAQEFBQADqqEBAJXoJJDDB3QH0q8VY8G/oC1SkAwyOE1dH0NdxFES
tNqQMTaRB2Sb2L/ZzAtfIaZ0Xab9Ig4MqNIMBbHDCwlzhD5gX42GPYWhA/GjRj30
{\tt Q5KcRaEFomxp+twRrJ25ScVSczKJaRonWqKDVL9TwoSuDar3ObiS9ZC0KuBBf0vu}
dzrJEYY/1zz7WVPZVyevhba3VSt4LW75URTqOKBSuKO+fvGyyNHWvMPFEIEnJAKt
7QmhO2fiWhD8CxaPFIByqkvrJ96no6oBxdEcjm9n1MttF/UJcpypSPH+46mRn5Az
SzgCBftYNjBPLcwbZGJkF/GpPwjd0Tc1MM08UOdqiTxR7Ts=
 ----END CERTIFICATE---
 You are going to overwrite the KMIP Client Certificate.
 Are you sure you want to proceed and overwrite the KMIP Client Certificate? [y|N]
```

```
y
```

Server /kmip/kmip-client-certificate #

# KMIP クライアント証明書のエクスポート

### 始める前に

- このタスクを実行するには、admin権限を持つユーザとしてログインする必要があります。
- KMIP クライアント証明書をエクスポートするには、証明書がダウンロードされている必要があります。

| コマンドまたはアクション目的ステップ1Server# scope kmipKMIP コマンドモードを開始します。ステップ2Server /kmip # scope<br>kmip-client-certificateKMIP クライアント証明書コマンドモードを開始します。ステップ3Server /kmip/kmip-client-certificate #<br>export-client-certificate remote-protocol IP<br>アドレス KMIP ルート CA 証明書ファイ<br>ルリモート サーバに接続するためのプ<br>トコルを指定します。次のいずれかの<br>イプを指定できます。<br>・TFTP<br>・FTP<br>・SETD                                                                                                    |               |                                                                                                    |                                                                                                    |
|----------------------------------------------------------------------------------------------------|---------------|----------------------------------------------------------------------------------------------------|----------------------------------------------------------------------------------------------------|
| ステップ1Server# scope kmipKMIP コマンドモードを開始します。ステップ2Server /kmip # scope<br>kmip-client-certificateKMIP クライアント証明書コマンドヨ<br>ドを開始します。ステップ3Server /kmip/kmip-client-certificate #<br>export-client-certificate remote-protocol IP<br>アドレス KMIP ルート CA 証明書ファイ<br>ルリモート サーバに接続するためのブ<br>トコルを指定します。次のいずれかの<br>イプを指定できます。<br>・TFTP<br>・FTP<br>・SETD                                                                                                    |               | コマンドまたはアクション                                                                                                    | 目的                                                                                                    |
| ステップ2Server /kmip # scope<br>kmip-client-certificateKMIP クライアント証明書コマンドキ<br>ドを開始します。ステップ3Server /kmip/kmip-client-certificate #<br>export-client-certificate remote-protocol IP<br>アドレス KMIP ルート CA 証明書ファイ<br>ルリモート サーバに接続するためのプ<br>トコルを指定します。次のいずれかの<br>イプを指定できます。・TFTP<br>・FTP<br>・SETD                                                                                                    | ステップ1         | Server# scope kmip                                                                                                 | KMIP コマンド モードを開始します。                                                                                                    |
| ステップ3<br>Server /kmip/kmip-client-certificate #<br>export-client-certificate remote-protocol IP<br>アドレス KMIP ルート CA 証明書ファイ<br>ル<br>SETP                                                                                                    | ステップ <b>2</b> | Server /kmip # scope<br>kmip-client-certificate                                                                    | KMIPクライアント証明書コマンドモー<br>ドを開始します。                                                                                                    |
| <ul> <li>・SCP</li> <li>・HTTP</li> <li>(注) Cisco UCS C シリーズサ・<br/>バーでは、リモートサーバーがらファームウェア<br/>更新したときの、サーバ<br/>のフィンガープリントの<br/>認をサポートするように<br/>りました。このオブショ<br/>は、リモートサーバのタ<br/>ブとして SCP または SFI<br/>を選択している場合のみ、<br/>用できます。</li> <li>このアクションを実行す<br/>際にリモートサーバのタ<br/>プとして SCP または SFI<br/>を選択すると、メッセー<br/>「Server (RSA) key fingerpuis<br/>is <server finger="" print_id<br="">Do you wish to continue?」<br/>表示されます。サーバの<br/>フィンガーブリントの真<br/>に応じて、[y] または [n]<br/>クリックします。</server></li> <li>フィンガープリントはホ<br/>トの公開キーに基づいて<br/>り、接続先のホストを識<br/>または確認できます。</li> </ul> | ステップ3         | Server /kmip/kmip-client-certificate #<br>export-client-certificate remote-protocol IP<br>アドレス KMIP ルート CA 証明書ファイル | <ul> <li>リモートサーバに接続するためのプロトコルを指定します。次のいずれかのタイプを指定できます。</li> <li>TFTP</li> <li>FTP</li> <li>SFTP</li> <li>SCP</li> <li>HTTP</li> <li>(注) Cisco UCS C シリーズサーバーでは、リモートサーバーからファームウェアを更新したときの、サーバーのフィンガープリントの確認をサポートするようになりました。このオプションは、リモートサーバのタイプとして SCP または SFTPを選択している場合のみ利用できます。</li> <li>このアクションを実行する際にリモートサーバのタイプとして SCP または SFTPを選択すると、メッセージ「Server (RSA) key fingerprint is <server_finger_print_id>Do you wish to continue?」が表示されます。サーバのフィンガープリントの真偽に応じて、[y] または [n] をクリックします。</server_finger_print_id></li> <li>フィンガープリントはホストの公開キーに基づいており、接続先のホストを識別または確認できます。</li> </ul> |

|       | コマンドまたはアクション                                                      | 目的                          |
|-------|-------------------------------------------------------------------|-----------------------------|
|       |                                                                   | 証明書のエクスポートを開始します。           |
| ステップ4 | (任意) Server<br>/kmip/kmip-client-certificate # <b>show detail</b> | 証明書のエクスポートのステータスを表<br>示します。 |

```
この例は、KMIP クライアント証明書をエクスポートします。
```

```
Server # scope kmip
Server /kmip # scope kmip-client-certificate
Server /kmip/kmip-client-certificate # export-client-certificate ftp 10.10.10.10
/TFTP_DIR/KmipCertificates
/svbu-xx-blr-dn1-13_ClientCert.pem_exported_ftp
Username: username
Password:
KMIP Client Certificate exported successfully
Server /kmip/kmip-client-certificate # show detail
        KMIP Client Certificate Available: 1
        Download KMIP Client Certificate Status: COMPLETED
        Export KMIP Client Certificate #
```

# KMIP クライアント証明書の削除

### 始める前に

このタスクを実行するには、admin 権限を持つユーザとしてログインする必要があります。

### 手順

|               | コマンドまたはアクション                                                        | 目的                                  |
|---------------|---------------------------------------------------------------------|-------------------------------------|
| ステップ1         | Server# scope kmip                                                  | KMIP コマンド モードを開始します。                |
| ステップ2         | Server#/kmip scope kmip-client-certificate                          | KMIPクライアント証明書バインドコマ<br>ンドモードを開始します。 |
| ステップ <b>3</b> | Server /kmip/kmip-client-certificate #<br>delete-client-certificate | 確認のプロンプトが表示されます。                    |
| ステップ4         | 確認プロンプトで、yと入力します。                                                   | これでKMIPクライアント証明書が削除<br>されます。        |

## 例

この例は、KMIP クライアント証明書を削除します。

```
Server # scope kmip
Server /kmip # scope kmip-client-certificate
Server /kmip/kmip-client-certificate # delete-client-certificate
You are going to delete the KMIP Client Certificate.
Are you sure you want to proceed and delete the KMIP Client Certificate? [y|N]y
KMIP Client Certificate deleted successfully.
```

# KMIP ルート CA 証明書のダウンロード

## 始める前に

このタスクを実行するには、admin 権限を持つユーザとしてログインする必要があります。

|       | コマンドまたはアクション                                                                                                    | 目的                                                                                               |
|-------|----------------------------------------------------------------------------------------------------|--------------------------------------------------------------------------------------------------|
| ステップ1 | Server# scope kmip                                                                                                    | KMIP コマンド モードを開始します。                                                                             |
| ステップ2 | Server/kmip # set enabled yes                                                                                                    | KMIP を有効にします。                                                                                    |
| ステップ3 | Server/kmip * # commit                                                                                                    | トランザクションをシステムの設定にコ<br>ミットします。                                                                    |
| ステップ4 | Server /kmip # scope<br>kmip-root-ca-certificate                                                                                     | KMIPルートCA証明書のコマンドモー<br>ドを開始します。                                                                  |
| ステップ5 | Server /kmip/kmip-root-ca-certificate #<br>download-root-ca-certificate<br><i>remote-protocol IP</i> アドレス <i>KMIP CA</i> 証<br>明書ファイル | リモートサーバに接続するためのプロ<br>トコルを指定します。次のいずれかのタ<br>イプを指定できます。<br>・TFTP<br>・FTP<br>・SFTP<br>・SCP<br>・HTTP |

|       | コマンドまたはアクション                                                                        | 目的                    |                                                                                                    |
|-------|-------------------------------------------------------------------------------------|-----------------------|----------------------------------------------------------------------------------------------------|
|       |                                                                                     | (注)                   | Cisco UCS C シリーズ サー<br>バーでは、リモート サー<br>バーからファームウェアを<br>更新したときの、サーバー<br>のフィンガープリントの確<br>認をサポートするようにな<br>りました。このオプション<br>は、リモート サーバのタイ<br>プとして SCP または SFTP<br>を選択している場合のみ利<br>用できます。                                                                            |
|       |                                                                                     |                       | このアクションを実行する<br>際にリモートサーバのタイ<br>プとして SCP または SFTP<br>を選択すると、メッセージ<br>「Server (RSA) key fingerprint<br>is <server_finger_print_id><br/>Do you wish to continue?」が<br/>表示されます。サーバの<br/>フィンガープリントの真偽<br/>に応じて、[y] または [n] を<br/>クリックします。</server_finger_print_id> |
|       |                                                                                     |                       | フィンガープリントはホス<br>トの公開キーに基づいてお<br>り、接続先のホストを識別<br>または確認できます。                                                                                                    |
| ステップ6 | 確認プロンプトで、yと入力します。                                                                   | これにより<br>ウンロート        | ) KMIP ルート CA 証明書のダ<br>、が開始されます。                                                                                                    |
| ステップ7 | (任意) Server<br>/kmip/kmip-root-ca-certificate #<br><b>paste-root-ca-certificate</b> | プロンプト<br>を貼り付け<br>(注) | <ul> <li>、で、ルートCA証明書の内容</li> <li>、Ctrl+Dを押します。</li> <li>前の手順のリモートサーバメソッドを使用するか、貼り付けオプションを使用して、ルートCA証明書をダウンロードできます。</li> </ul>                                                                                                    |

この例は、KMIP ルート CA 証明書をダウンロードします。

Server # scope kmip

```
Server /kmip # set enabled yes
Server /kmip *# commit
Server /kmip # scope kmip-root-ca-certificate
Server /kmip/kmip-root-ca-certificate # show detail
    KMIP Root CA Certificate Available: 1
    Download Root CA Certificate Status: COMPLETED
    Export Root CA Certificate Status: NONE
Server /kmip/kmip-root-ca-certificate # download-root-ca-certificate tftp 10.10.10.10
KmipCertificates/
svbu-xx-blr-dn1-13 ServerCert.pem
  You are going to overwrite the KMIP Root CA Certificate.
  Are you sure you want to proceed and overwrite the KMIP Root CA Certificate? [y|N]\mathbf{y}
KMIP Root CA Certificate downloaded successfully
You can either use the remote server method from the previous steps or use the paste
option to download the client certificate.
Server /kmip/kmip-root-ca-certificate # paste-root-ca-certificate
Please paste your certificate here, when finished, press CTRL+D.
----BEGIN CERTIFICATE----
MIIDTzCCAjegAwIBAgIQXuWPdBbyTb5M7/FT8aAjZTANBgkqhkiG9w0BAQUFADA6
MRMwEQYKCZImiZPyLGQBGRYDY29tMRMwEQYKCZImiZPyLGQBGRYDbmV3MQ4wDAYD
VQQDEwVuZXdDQTAeFw0xNTAzMTIxMTM5MTZaFw0yMDAzMTIxMTQ5MTVaMDoxEzAR
BgoJkiaJk/IsZAEZFgNjb20xEzARBgoJkiaJk/IsZAEZFgNuZXcxDjAMBgNVBAMT
BW51d0NBMIIBIjANBgkqhkiG9w0BAQEFAAOCAQ8AMIIBCgKCAQEAuPSAwHtk0IbM
Cd5tYdCa498bfX5Nfdgnq5zE+cGIOqv0dAkucofC/Y0+m7hne9H12aQ9SqTOK1+L
5IT3PVCczhasI7L7jAa+0e5A0Yw7Nsugw5Bd23n42BTVMMp7xsgr1mVfFoHXbBkQ
wiT9DieyImSyGiq5n0/81ooc0iN5WPMVcH02ysz76jR8p07xRqqYNCl6cbKAhWfZ
oYIwjhpZv0+SXEs8sEJZKDUhWIfOIpnDL7MoZYg1/kymgs/0hsW4L338jy303c7T
TwnG2/7BOMK0YFkEhqcjlkamGP7MKB2T9e/Cug6VkvFSkkim8M1eHx1gEnQxRtAG
YGp1n55iHQIDAQABo1EwTzALBgNVHQ8EBAMCAYYwDwYDVR0TAQH/BAUwAwEB/zAd
BgNVHQ4EFgQU12F3U7cggzCuvRW1iZWg91n51ccwEAYJKwYBBAGCNxUBBAMCAQAw
DQYJKoZIhvcNAQEFBQADqqEBAJXoJJDDB3QH0q8VY8G/oC1SkAwyOE1dH0NdxFES
tNqQMTaRB2Sb2L/ZzAtfIaZ0Xab9Ig4MqNIMBbHDCwlzhD5gX42GPYWhA/GjRj30
{\tt Q5KcRaEFomxp+twRrJ25ScVSczKJaRonWqKDVL9TwoSuDar3ObiS9ZC0KuBBf0vu}
dzrJEYY/1zz7WVPZVyevhba3VSt4LW75URTqOKBSuKO+fvGyyNHWvMPFEIEnJAKt
7QmhO2fiWhD8CxaPFIByqkvrJ96no6oBxdEcjm9n1MttF/UJcpypSPH+46mRn5Az
SzgCBftYNjBPLcwbZGJkF/GpPwjd0Tc1MM08UOdqiTxR7Ts=
   --END CERTIFICATE---
  You are going to overwrite the KMIP Root CA Certificate.
  Are you sure you want to proceed and overwrite the KMIP Root CA Certificate? [y|N]
y
```

Server /kmip/kmip-root-ca-certificate #

# KMIP ルート CA 証明書のエクスポート

## 始める前に

- ・このタスクを実行するには、admin権限を持つユーザとしてログインする必要があります。
- KMIP ルート CA 証明書をエクスポートするには、証明書がダウンロードされている必要 があります。

|               | コフンドキャけアクション                                                                                                    | 日的                                                                                                    |                                    |
|---------------|----------------------------------------------------------------------------------------------------|----------------------------------------------------------------------------------------------------|------------------------------------|
|               |                                                                                                    |                                                                                                    |                                    |
| ステップ1         | Server # scope kmip                                                                                                    | KMIP コマンドモードを開始します。                                                                                                    |                                    |
| ステップ <b>2</b> | Server /kmip # scope<br>kmip-root-ca-certificate                                                                        | KMIP ルート CA 証明書のコマンドモ<br>ドを開始します。                                                                                                    | -                                  |
| ステップ <b>3</b> | Server /kmip/kmip-root-ca-certificate #<br>export-root-ca-certificate remote-protocol<br>IPアドレス KMIP ルート CA 証明書ファ<br>イル | <ul> <li>リモートサーバに接続するためのプロトコルを指定します。次のいずれかのイプを指定できます。</li> <li>TFTP</li> <li>FTP</li> <li>SFTP</li> <li>SCP</li> <li>HTTP</li> <li>(注) Cisco UCS C シリーズサーバーでは、リモートサーバーからファームウェアを通知したときの、サーバーのフィンガープリントの確認をサポートするようになりました。このオプションは、リモートサーバのタープとして SCP または SFTFを選択している場合のみ利用できます。</li> <li>このアクションを実行する際にリモートサーバのタープとして SCP または SFTFを選択すると、メッセーシーズとして SCP または SFTFを選択すると、メッセーシーズを正式のアクションを実行する際にリモートサーバのタープとして SCP または SFTFを選択すると、メッセーシーズのプレンドの真保に応じて、[y] または [n] をつりックします。</li> <li>フィンガープリントの真保に応じて、[y] または [n] をつ公開キーに基づいてまり、接続先のホストを識別または確認できます。</li> </ul> | ロター・ビー 産なイ P. 川 ちイ P. ジーれ・が 為を えつり |

|       | コマンドまたはアクション                                                       | 目的                          |
|-------|--------------------------------------------------------------------|-----------------------------|
|       |                                                                    | 証明書のエクスポートを開始します。           |
| ステップ4 | (任意) Server<br>/kmip/kmip-root-ca-certificate # <b>show detail</b> | 証明書のエクスポートのステータスを表<br>示します。 |

```
この例は、KMIP ルート CA 証明書をエクスポートします。
```

```
Server # scope kmip
Server /kmip # scope kmip-root-ca-certificate
Server /kmip/kmip-root-ca-certificate # export-root-ca-certificate tftp 10.10.10.10
KmipCertificates/
svbu-xx-blr-dnl-13_ServerCert.pem_exported_tftp
KMIP Root CA Certificate exported successfully
Server /kmip/kmip-root-ca-certificate # show detail
    KMIP Root CA Certificate Available: 1
    Download Root CA Certificate Status: COMPLETED
    Export Root CA Certificate Status: COMPLETED
Server /kmip/kmip-root-ca-certificate #
```

# KMIP ルート CA 証明書の削除

## 始める前に

このタスクを実行するには、admin 権限を持つユーザとしてログインする必要があります。

## 手順

|               | コマンドまたはアクション                                                          | 目的                                 |
|---------------|-----------------------------------------------------------------------|------------------------------------|
| ステップ1         | Server# scope kmip                                                    | KMIP コマンド モードを開始します。               |
| ステップ <b>2</b> | Server# /kmip scope<br>kmip-root-ca-certificate                       | KMIPルートCA証明書バインドコマン<br>ドモードを開始します。 |
| ステップ3         | Server /kmip/kmip-root-ca-certificate #<br>delete-root-ca-certificate | 確認のプロンプトが表示されます。                   |
| ステップ4         | 確認プロンプトで、yと入力します。                                                     | これで KMIP ルート CA 証明書が削除さ<br>れます。    |

### 例

この例は、KMIP ルート CA 証明書を削除します。

```
Server # scope kmip
Server /kmip # scope kmip-root-ca-certificate
Server /kmip/kmip-root-ca-certificate # delete-root-ca-certificate
```

You are going to delete the KMIP root CA certificate. Are you sure you want to proceed and delete the KMIP root CA certificate?  $[y|N]\mathbf{y}$ KMIP root CA certificate deleted successfully.

# KMIP クライアント秘密キーのダウンロード

### 始める前に

このタスクを実行するには、admin 権限を持つユーザとしてログインする必要があります。

|       | コマンドまたはアクション                                                                                                    | 目的                                                                                               |
|-------|----------------------------------------------------------------------------------------------------|--------------------------------------------------------------------------------------------------|
| ステップ1 | Server# scope kmip                                                                                                  | KMIP コマンド モードを開始します。                                                                             |
| ステップ2 | Server/kmip# set enabled yes                                                                                        | KMIP を有効にします。                                                                                    |
| ステップ3 | Server/kmip*# commit                                                                                                | トランザクションをシステムの設定にコ<br>ミットします。                                                                    |
| ステップ4 | Server/kmip # scope<br>kmip-client-private-key                                                                      | KMIP クライアント秘密キー コマンド<br>モードを開始します。                                                               |
| ステップ5 | Server /kmip/kmip-client-private-key #<br>download-client-pvt-key remote-protocol<br>IPアドレス KMIP クライアント秘密キー<br>ファイル | リモートサーバに接続するためのプロ<br>トコルを指定します。次のいずれかのタ<br>イプを指定できます。<br>・TFTP<br>・FTP<br>・SFTP<br>・SCP<br>・HTTP |

|       | コマンドまたはアクション                                                                  | 目的                      |                                                                                                    |
|-------|-------------------------------------------------------------------------------|-------------------------|----------------------------------------------------------------------------------------------------|
|       |                                                                               | (注)                     | Cisco UCS C シリーズ サー<br>バーでは、リモート サー<br>バーからファームウェアを<br>更新したときの、サーバー<br>のフィンガープリントの確<br>認をサポートするようにな<br>りました。このオプション<br>は、リモート サーバのタイ<br>プとして SCP または SFTP<br>を選択している場合のみ利<br>用できます。                                                                            |
|       |                                                                               |                         | このアクションを実行する<br>際にリモートサーバのタイ<br>プとして SCP または SFTP<br>を選択すると、メッセージ<br>「Server (RSA) key fingerprint<br>is <server_finger_print_id><br/>Do you wish to continue?」が<br/>表示されます。サーバの<br/>フィンガープリントの真偽<br/>に応じて、[y] または [n] を<br/>クリックします。</server_finger_print_id> |
|       |                                                                               |                         | フィンガープリントはホス<br>トの公開キーに基づいてお<br>り、接続先のホストを識別<br>または確認できます。                                                                                                    |
| ステップ6 | 確認プロンプトで、yと入力します。                                                             | これにより<br>のダウンロ          | ・<br>KMIPクライアント秘密キー<br>ュードが開始されます。                                                                                                    |
| ステップ1 | (任意) Server<br>/kmip/kmip-client-private-key #<br><b>paste-client-pvt-key</b> | プロンプト<br>け、Ctrl-<br>(注) | <ul> <li>で、秘密キーの内容を貼り付</li> <li>・D を押します。</li> <li>前の手順のリモートサーバメソッドを使用するか、貼り付けオプションを使用して、クライアント秘密キーをダウンロードできます。</li> </ul>                                                                                                    |
|       |                                                                               |                         |                                                                                                    |

この例は、KMIP クライアント秘密キーをダウンロードします。

```
Server # scope kmip
Server /kmip # set enabled yes
Server /kmip *# commit
Server /kmip # scope kmip-client-private-key
Server /kmip/kmip-client-private-key # show detail
    KMIP Client Private Key Available: 1
    Download Client Private Key Status: COMPLETED
    Export Client Private Key Status: NONE
Server /kmip/kmip-client-private-key # download-client-pvt-key tftp 10.10.10.10
KmipCertificates/
svbu-xx-blr-dn1-13 ClientPvtKey.pem
  You are going to overwrite the KMIP Client Private Key.
  Are you sure you want to proceed and overwrite the KMIP Client Private Key? [y|N]\mathbf{y}
KMIP Client Private Key downloaded successfully
You can either use the remote server method from the previous steps or use the paste
option to download the client certificate.
Server /kmip/kmip-client-private-key # paste-client-pvt-key
Please paste your client private here, when finished, press CTRL+D.
----BEGIN CERTIFICATE----
MIIDTzCCAjegAwIBAgIQXuWPdBbyTb5M7/FT8aAjZTANBgkqhkiG9w0BAQUFADA6
MRMwEQYKCZImiZPyLGQBGRYDY29tMRMwEQYKCZImiZPyLGQBGRYDbmV3MQ4wDAYD
VQQDEwVuZXdDQTAeFw0xNTAzMTIxMTM5MTZaFw0yMDAzMTIxMTQ5MTVaMDoxEzAR
BgoJkiaJk/IsZAEZFgNjb20xEzARBgoJkiaJk/IsZAEZFgNuZXcxDjAMBgNVBAMT
BW51d0NBMIIBIjANBgkqhkiG9w0BAQEFAAOCAQ8AMIIBCgKCAQEAuPSAwHtk0IbM
Cd5tYdCa498bfX5Nfdgnq5zE+cGIOqv0dAkucofC/Y0+m7hne9H12aQ9SqT0K1+L
5IT3PVCczhasI7L7jAa+Oe5AOYw7Nsugw5Bd23n42BTVMMp7xsgr1mVfFoHXbBkQ
wiT9DieyImSyGiq5n0/81ooc0iN5WPMVcH02ysz76jR8p07xRqqYNCl6cbKAhWfZ
oYIwjhpZv0+SXEs8sEJZKDUhWIfOIpnDL7MoZYg1/kymgs/0hsW4L338jy303c7T
TwnG2/7BOMK0YFkEhqcjlkamGP7MKB2T9e/Cug6VkvFSkkim8M1eHx1gEnQxRtAG
YGp1n55iHQIDAQABo1EwTzALBgNVHQ8EBAMCAYYwDwYDVR0TAQH/BAUwAwEB/zAd
BgNVHQ4EFgQU12F3U7cggzCuvRW1iZWg91n51ccwEAYJKwYBBAGCNxUBBAMCAQAw
DQYJKoZIhvcNAQEFBQADqqEBAJXoJJDDB3QH0q8VY8G/oC1SkAwyOE1dH0NdxFES
tNqQMTaRB2Sb2L/ZzAtfIaZ0Xab9Ig4MqNIMBbHDCwlzhD5gX42GPYWhA/GjRj30
{\tt Q5KcRaEFomxp+twRrJ25ScVSczKJaRonWqKDVL9TwoSuDar3ObiS9ZC0KuBBf0vu}
dzrJEYY/1zz7WVPZVyevhba3VSt4LW75URTqOKBSuKO+fvGyyNHWvMPFEIEnJAKt
7QmhO2fiWhD8CxaPFIByqkvrJ96no6oBxdEcjm9n1MttF/UJcpypSPH+46mRn5Az
SzgCBftYNjBPLcwbZGJkF/GpPwjd0Tc1MM08UOdqiTxR7Ts=
 ----END CERTIFICATE---
 You are going to overwrite the KMIP client private key.
 Are you sure you want to proceed and overwrite the KMIP Client Private Key? [y|N]
y
```

Server /kmip/kmip-client-private-key #

# KMIP クライアント秘密キーのエクスポート

## 始める前に

- •このタスクを実行するには、admin権限を持つユーザとしてログインする必要があります。
- KMIP クライアントの秘密キーをエクスポートするには、秘密キーがダウンロードされて いる必要があります。

|               | コマンドまたはアクション                                                                                                    | 目的                                                               |                                         |
|---------------|----------------------------------------------------------------------------------------------------|------------------------------------------------------------------|-----------------------------------------|
| ステップ1         | Server# scope kmip                                                                                                 | KMIP コマ                                                          | ンドモードを開始します。                            |
| ステップ <b>2</b> | Server /kmip # scope<br>kmip-client-private-key                                                                    | KMIP クラ<br>モードを開                                                 | イアント秘密キー コマンド<br>月始します。                 |
| ステップ3         | Server /kmip/kmip-client-private-key #<br>export-client-pvt-key remote-protocol IP<br>アドレス KMIP ルート CA 証明書ファイ<br>ル | リモート<br>トコルを指<br>イプを指定<br>・TFTP<br>・SFTP<br>・SCP<br>・HTTP<br>(注) | ナーバに接続するためのプロ<br>定します。次のいずれかのタ<br>できます。 |

|       | コマンドまたはアクション                                                     | 目的                          |
|-------|------------------------------------------------------------------|-----------------------------|
|       |                                                                  | 証明書のエクスポートを開始します。           |
| ステップ4 | (任意) Server<br>/kmip/kmip-client-private-key# <b>show detail</b> | 証明書のエクスポートのステータスを表<br>示します。 |

```
この例は、KMIP クライアントの秘密キーをエクスポートします。
```

```
Server # scope kmip
Server /kmip # scope kmip-client-private-key
Server /kmip/kmip-client-private-key # export-client-pvt-key tftp 10.10.10.10
KmipCertificates
/svbu-xx-blr-dn1-13_ClientPvtKey.pem_exported_tftp
KMIP Client Private Key exported successfully
Server /kmip/kmip-client-private-key # show detail
    KMIP Client Private Key Available: 1
    Download Client Private Key Status: COMPLETED
    Export Client Private Key Status: COMPLETED
Server /kmip/kmip-client-private-key #
```

# KMIP クライアント秘密キーの削除

## 始める前に

このタスクを実行するには、admin 権限を持つユーザとしてログインする必要があります。

### 手順

|               | コマンドまたはアクション                                                    | 目的                                      |
|---------------|-----------------------------------------------------------------|-----------------------------------------|
| ステップ1         | Server# scope kmip                                              | KMIP コマンド モードを開始します。                    |
| ステップ <b>2</b> | Server# /kmip scope<br>kmip-client-private-key                  | KMIP クライアント秘密キー バインド<br>コマンド モードを開始します。 |
| ステップ3         | Server /kmip/kmip-client-private-key #<br>delete-client-pvt-key | 確認のプロンプトが表示されます。                        |
| ステップ4         | 確認プロンプトで、yと入力します。                                               | これでKMIPクライアントの秘密キーが<br>削除されます。          |

## 例

この例は、KMIP クライアントの秘密キーを削除します。

```
Server # scope kmip
Server /kmip # scope kmip-client-private-key
Server /kmip/kmip-client-private-key # delete-client-pvt-key
```

You are going to delete the KMIP client private key. Are you sure you want to proceed and delete the KMIP client private key?  $[y|N]\mathbf{y}$  KMIP client private key deleted successfully.

# KMIP サーバ ログインの資格情報の構成

この手順では、KMIP サーバのログイン資格情報を設定し、KMIP サーバのログイン資格情報 をメッセージ認証に必須にする方法を示しています。

### 始める前に

このタスクを実行するには、admin 権限を持つユーザとしてログインする必要があります。

### 手順

|               | コマンドまたはアクション                                               | 目的                                                                                 |
|---------------|------------------------------------------------------------|------------------------------------------------------------------------------------|
| ステップ1         | Server# scope kmip                                         | KMIP コマンド モードを開始します。                                                               |
| ステップ <b>2</b> | Server /kmip # scope kmip-login                            | KMIP ログイン コマンド モードを開始<br>します。                                                      |
| ステップ3         | Server/kmip/kmip-login # <b>set login</b> <i>username</i>  | KMIPサーバのユーザ名を設定します。                                                                |
| ステップ4         | Server/kmip/kmip-login * # set password                    | プロンプトでパスワードを入力し、パス<br>ワードの確認プロンプトで再度同じパス<br>ワードを入力します。これでKMIPサー<br>バのパスワードが設定されます。 |
| ステップ5         | Server/kmip/kmip-login * # set<br>use-kmip-cred {yes   no} | KMIPサーバのログイン資格情報をメッ<br>セージ認証に必須にするかどうかを決定<br>します。                                  |
| ステップ6         | Server/kmip/kmip-login * # commit                          | トランザクションをシステム設定にコ<br>ミットします。                                                       |
| ステップ <b>7</b> | (任意) Server/kmip/kmip-login# restore                       | KMIPの設定をデフォルトに戻します。                                                                |

### 例

次に、KMIP サーバの資格情報を設定する例を示します。

```
Server /kmip # scope kmip-login
Server /kmip/kmip-login # set login username
Server /kmip/kmip-login *# set password
Please enter password:
Please confirm password:
Server /kmip/kmip-login *# set use-kmip-cred yes
Server /kmip/kmip-login *# commit
Server /kmip/kmip-login # show detail
```

```
Use KMIP Login: yes
Login name to KMIP server: username
Password to KMIP server: ******
```

You can restore the KMIP server credentials to default settings by preforming the following step:

Server /kmip/kmip-login # restore
Are you sure you want to restore KMIP settings to defaults?
Please enter 'yes' to confirm: yes
Restored factory-default configuration.
Server /kmip/kmip-login # show detail
 Use KMIP Login: no
 Login name to KMIP server:
 Password to KMIP server:
 \*\*\*\*\*\*
Server /kmip/kmip-login #

# KMIP サーバ プロパティの構成

### 始める前に

このタスクを実行するには、admin 権限を持つユーザとしてログインする必要があります。

#### 手順

|       | コマンドまたはアクション                                | 目的                                |
|-------|---------------------------------------------|-----------------------------------|
| ステップ1 | Server # scope kmip                         | KMIP コマンド モードを開始します。              |
| ステップ2 | Server /kmip # scope kmip-server サーバ<br>ID  | 選択した KMIP サーバのコマンド モー<br>ドを開始します。 |
| ステップ3 | Server /kmip/kmip-server # set kmip-port    | KMIP ポートを設定します。                   |
| ステップ4 | Server /kmip/kmip-server *# set kmip-server | KMIP サーバ ID を設定します。               |
| ステップ5 | Server /kmip/kmip-server # set kmip-timeout | KMIPサーバのタイムアウトを設定しま<br>す。         |
| ステップ6 | Server /kmip/kmip-server # commit           | トランザクションをシステム設定にコ<br>ミットします。      |
| ステップ1 | (任意) Server /kmip/kmip-server # show detail | KMIP サーバの詳細を表示します。                |

## 例

次に、KMIP サーバの接続をテストする例を示します。

```
Server # scope kmip
Server /kmip # scope kmip-server 1
Server /kmip/kmip-server # set kmip-port 5696
Server /kmip/kmip-server * # set kmip-server kmipserver.com
```

```
Server /kmip/kmip-server * # set kmip-timeout 10
Server /kmip/kmip-server * # commit
Server /kmip/kmip-server # show detail
Server number 1:
    Server domain name or IP address: kmipserver.com
    Port: 5696
    Timeout: 10
Server /kmip/kmip-server #
```

# Cisco IMC での FIPS 140-2 の準拠

Federal Information Processing Standard (FIPS) パブリケーション140-2 は、暗号モジュールの認定に使用される米国政府のコンピュータ セキュリティ標準です3.1(3) リリースでは、ラック Cisco IMC は NIST ガイドラインに従った FIPS 対応ではありません。これは FIPS 140-2 で承認 された暗号化アルゴリズムとモジュールに従っていません。このリリースで、すべての CIMC サービスは、Cisco FIPS オブジェクト モジュール (FOM)を使用します。これにより、FIPS 140-2 に準拠した暗号化モジュールが提供されます。

Cisco FIPS オブジェクト モジュールは、Cisco の広範なネットワー キング製品およびコラボ レーション製品に暗号化サービスを提供するソフトウェア ライブラリです。モジュールは、 IPSec (IKE) 、SRTP、SSH、TLS、SNMP などのサービスに対して、FIPS 140 の検証済みの暗 号化アルゴリズムと KDF 機能を提供します。

# セキュリティ設定の有効化

## 始める前に

このタスクを実行するには、admin 権限を持つユーザとしてログインする必要があります。

| 壬 | 旧百         |
|---|------------|
| _ | <b>川</b> 只 |

|               | コマンドまたはアクション                                                            | 目的                                                       |
|---------------|-------------------------------------------------------------------------|----------------------------------------------------------|
| ステップ1         | Server # scope cimc                                                     | Cisco IMC コマンド モードを開始しま<br>す。                            |
| ステップ <b>2</b> | Server /cimc # scope<br>security-configuration                          | セキュリティの設定コマンド モードを<br>開始します。                             |
| ステップ3         | Server /chassis/security-configuration # set<br>fips enabledまたはdisabled | 有効になっている場合は、FIPS を有効<br>にします。                            |
| ステップ4         | Server /chassis/security-configuration* #<br>commit                     | FIPS を有効にして、システムにトラン<br>ザクションをコミットする警告プロンプ<br>トでyを入力します。 |

| コマンドまたはアクション | 目的  |                                                                                      |
|--------------|-----|--------------------------------------------------------------------------------------|
|              | (注) | FIPS モードを切り替える<br>と、SSH、KVM、SNMP、<br>webサーバ、XMLAPI、およ<br>び redfish サービスが再起動<br>されます。 |

| コマンドまたはアクション | 目的  |
|--------------|-----|
|              | (注) |

| <br>コマンドまたはアクション | 目的                                                                                                    |
|------------------|----------------------------------------------------------------------------------------------------|
|                  | FIPS、または FIPS と CC の<br>両方を有効にすると、次の<br>SNMP 設定の変更が発生し<br>ます。                                                                                                    |
|                  | <ul> <li>SNMPv2 プロトコル向<br/>けのコミュニティ文字<br/>列の設定、および<br/>[noAuthNoPriv] または<br/>[authNoPriv]が指定され<br/>た SNMPv3 ユーザーの<br/>セキュリティレベルオ<br/>プションが無効になり<br/>ます。</li> </ul>                                                                                                    |
|                  | <ul> <li>[NoAuthNoPriv]のセ<br/>キュリティレベルオプ<br/>ションが指定された<br/>SNMPv2 または<br/>SNMPv3 ユーザー向け<br/>に設定されたトラップ<br/>が無効になります。</li> </ul>                                                                                                    |
|                  | •[MD5] および [DES] 認<br>証タイプおよびプライ<br>バシー タイプが無効に<br>なります。                                                                                                    |
|                  | <ul> <li>(注) DES プライ</li> <li>バシータ</li> <li>イプは、リ</li> <li>リース 4.1</li> <li>(3b) 以</li> <li>降には適用</li> <li>されません。ただ</li> <li>し、DES を</li> <li>リリース</li> <li>4.1 (3b)</li> <li>以降にアッ</li> <li>プグレード</li> <li>する前に以</li> <li>前のリリー</li> <li>スで構成さ</li> <li>れていた場</li> <li>会け DES</li> </ul> |

|       | コマンドまたはアクション                                                          | 目的                                                                                                    |
|-------|-----------------------------------------------------------------------|----------------------------------------------------------------------------------------------------|
|       |                                                                       | プライバ<br>シータイ<br>プが表示さ<br>れる場合が<br>あります<br>が、FIPS<br>が有効に<br>なっている<br>場合は無効<br>になりま<br>す。                                                                                                    |
|       |                                                                       | <ul> <li>(注) [MD5] および[DES] 認</li> <li>証タイプと</li> <li>プライバ</li> <li>シータイ</li> <li>プは、</li> <li>Cisco UCS</li> <li>M6 C シ</li> <li>リーズ</li> <li>サーバーではサポート</li> <li>されていま</li> <li>せん。</li> </ul> |
|       |                                                                       | <ul> <li>また、SSH、Webサー<br/>バ、KVM 接続で FIPS<br/>準拠の暗号方式のみが<br/>使用されるようになり<br/>ます。</li> </ul>                                                                                                    |
| ステップ5 | Server /chassis/security-configuration # set<br>cc enabledまたはdisabled | <ul> <li>(注) FIPS は、CC を有効にする<br/>有効な状態である必要があ<br/>ります。</li> <li>有効にすることを選択すると、CC が有</li> </ul>                                                                                                  |
| ステップ6 | Server /chassis/security-configuration* #<br>commit                   | がになります。<br>FIPS を有効にして、システムにトラン<br>ザクションをコミットする警告プロンプ<br>トで y を入力します。                                                                                                    |

| <br>コマンドまたはアクション | 目的  |                                                                                                    |
|------------------|-----|----------------------------------------------------------------------------------------------------|
|                  | (注) | FIPS モードを切り替える<br>と、SSH、KVM、SNMP、<br>webサーバ、XMLAPI、およ<br>び redfish サービスが再起動<br>されます。                                                                                 |
|                  | (注) | FIPS、または FIPS と CC の<br>両方を有効にすると、次の<br>SNMP 設定の変更が発生し<br>ます。                                                                                                    |
|                  |     | <ul> <li>SNMPv2 プロトコル向<br/>けのコミュニティ文字<br/>列の設定、および<br/>[noAuthNoPriv] または<br/>[authNoPriv] が指定され<br/>た SNMPv3 ユーザーの<br/>セキュリティレベルオ<br/>プションが無効になり<br/>ます。</li> </ul> |
|                  |     | <ul> <li>[NoAuthNoPriv]のセ<br/>キュリティレベルオプ<br/>ションが指定された<br/>SNMPv2または<br/>SNMPv3ユーザー向け<br/>に設定されたトラップ<br/>が無効になります。</li> </ul>                                        |
|                  |     | • [MD5] および [DES] 認<br>証タイプおよびプライ<br>バシー タイプが無効に<br>なります。                                                                                                    |
|                  |     | <ul> <li>また、SSH、Webサー<br/>バー、KVM 接続で</li> <li>FIPS 準拠の暗号方式の<br/>みが使用されるように<br/>なります。</li> </ul>                                                                      |

この例は、コントローラ情報を表示する方法を示します。

Server# scope cimc
Server /cimc # scope security-configuration
Server /cimc/security-configuration # set fips enabled
Enabling FIPS would
1. Disables support for SNMP V2 and V3 with No 'Auth/Priv' security level.
2. Disables support for 'MD5/DES' crypto algorithms in SNMP 'Auth/Priv' keys.
3. Ensures use of only FIPS-compliant ciphers in SSH, webserver and KVM connections.
Server /cimc/security-configuration\* # commit
Server/cimc/security-configuration\* # commit
Warning: changing "fips" or "CC" will restart SSH, KVM, SNMP, webserver, XMLAPI and
redfish services.
Do you wish to continue? [y/N] y
Server /cimc/security-configuration #

I

翻訳について

このドキュメントは、米国シスコ発行ドキュメントの参考和訳です。リンク情報につきましては 、日本語版掲載時点で、英語版にアップデートがあり、リンク先のページが移動/変更されている 場合がありますことをご了承ください。あくまでも参考和訳となりますので、正式な内容につい ては米国サイトのドキュメントを参照ください。